# グリーンシティ設定マニュアル

加入者ログイン メールアドレス変更編

(Ver 1.1.0)

設定に関するご質問等は、下記へお問合せください。

コールセンター **0120-150-676** 9:00~19:00 受付(年中無休)

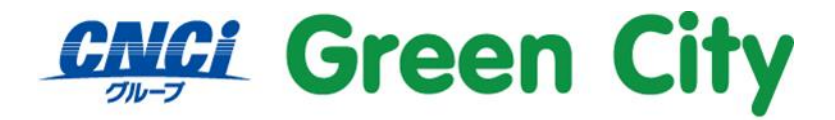

グリーンシティケーブルテレビ株式会社

# はじめに

電子メールを使うためにはメールアドレスが必要です。弊社サービス加入者の方自らが、 ご希望の名前のメールアドレスを取得できるように、ブラウザからの登録サービスを提供しています。

# 設定方法

#### 1. 弊社ホームページを開く

検索サイト等で「GCTV」と入力して検索して頂くか、http://www.gctv.co.jpを直接入力して下さい。

#### 2. 「ネット オプション変更」ページを開く

ページ右側「ご加入中の方へ」内の「設定変更」をクリック。

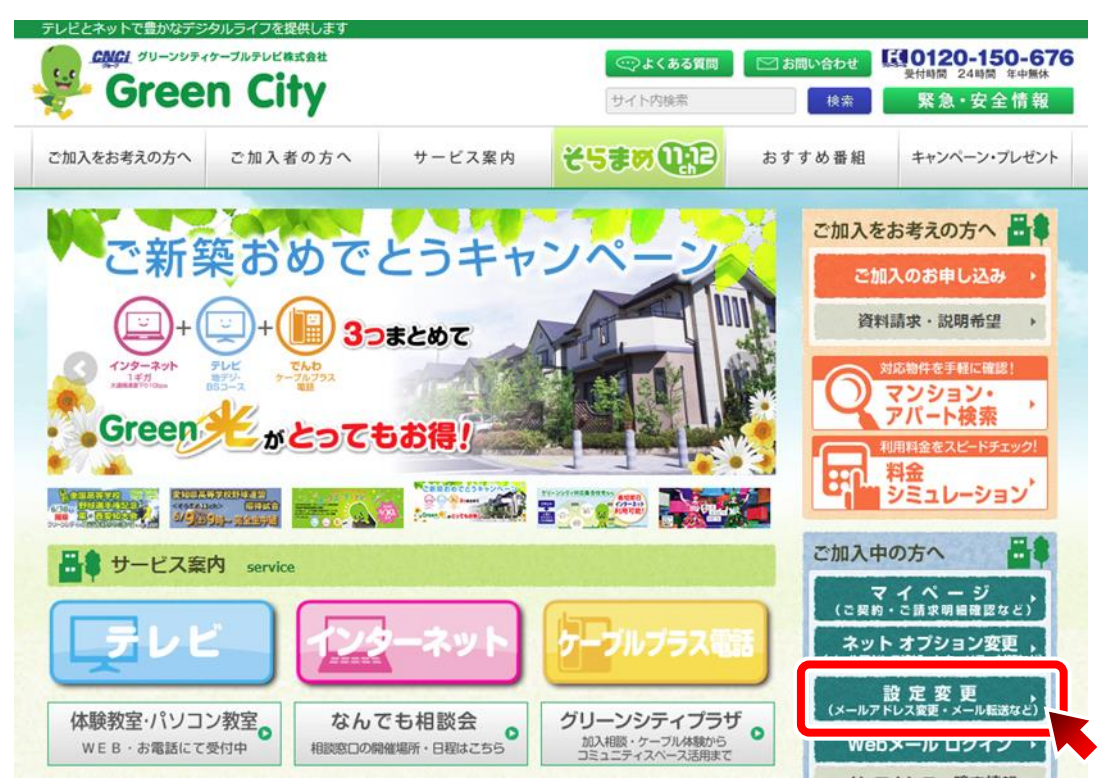

## 3. アカウント情報を入力しログイン

変更したいメールアドレスのアカウント ID とパスワードを入力し、ログイン

#### **Green City**

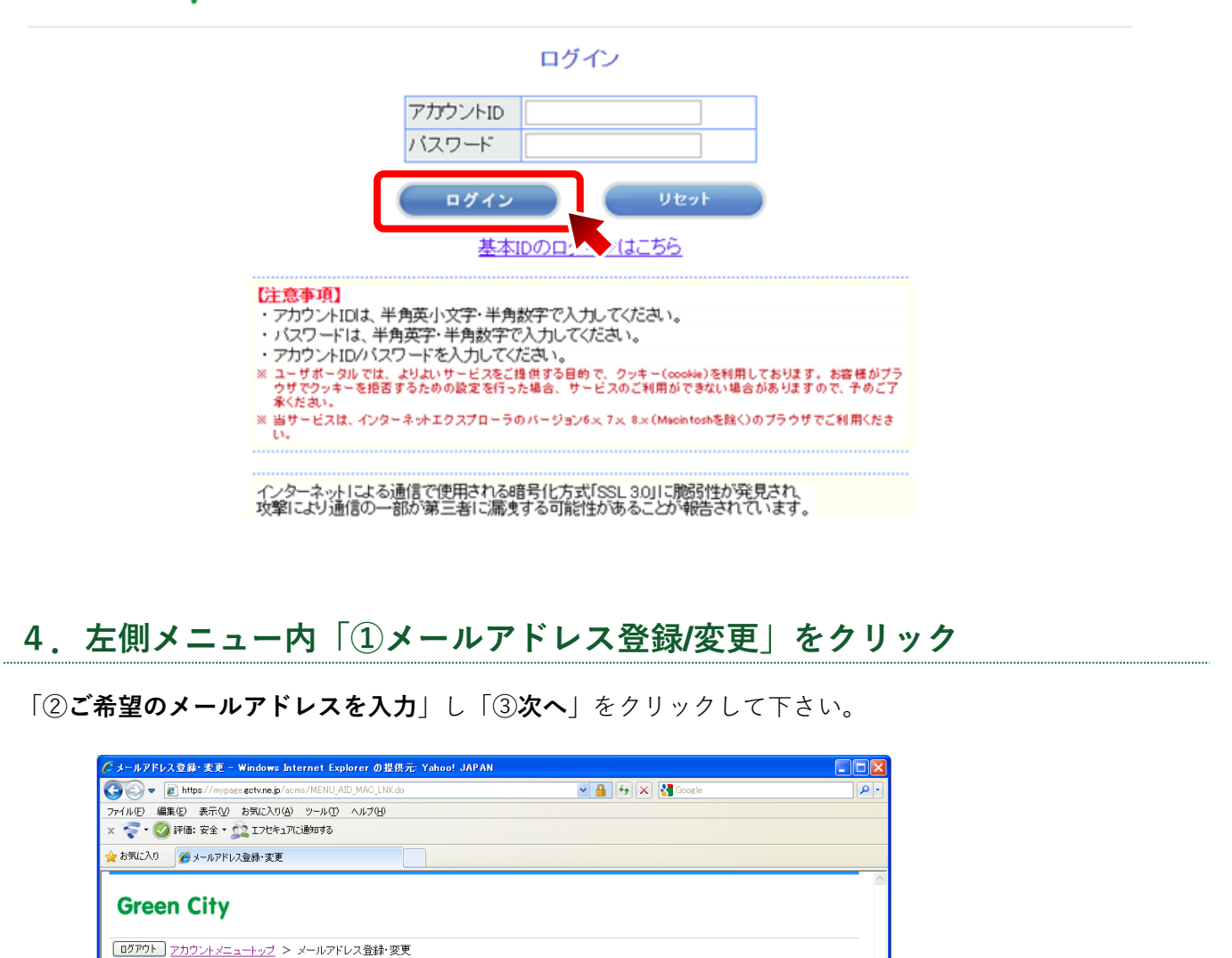

前回ログイン:2013/11/13 16:46:29

@ gctv.ne.jp

#### 条件

アカウントメニュートップ アカウントID管理 <mark>トパスワード変更</mark>

(1)

」 ト設定

<u>・シ設定情報</u> -シアドレス登録/

● アドレス名の入力が、半角英数字小文字5文字以上、32文字以内

アカウントID メールアドレス

新しいメールアドレス メールアドレスの文字射限について

● {先頭文字は、半角小文字「a~z」のみです。2文字目以降はそれに加え、半角小文字「a~z」半 角数字「0~9」「.」(ピリオド)「-」(ハイフン)「\_」(アンダーバー)を許可} 上記に当てはまらない場合は、入力エラー画面が表示されます。

メールアドレス登録・変更

▲メールアドレス変更後30日間は再変更できませんのでご注意ください。

反映には1分程度かかる事があります。ご了承の上ご利用ください。

※メールアドレスを変更した場合は、メールデータは新しいメールアドレスに引き継がれ、なお2週間に限り、 変更前のメールアドレス宛てに届いたメールは新メールアドレスへ自動転送されます。

(3)

3

## 5. ご希望のアドレス名が取得できた場合、下図確認画面が表示されます。

アドレスにお間違いがない事を確認の上、お間違いなければ「はい」を選択して下さい。

| 🌈 メールアドレス登録・変更内容確認 -                                                                        | Windows Internet Explorer の提供元 | Yahoo! JAPAN                                                |                        |
|---------------------------------------------------------------------------------------------|--------------------------------|-------------------------------------------------------------|------------------------|
| 🚱 🗣 🔊 https://mypage.gctv.ne.jp                                                             | a/acms/C03150_NXT.do           | 🗸 🔒 😝 🗙 🚼 Google                                            | P •                    |
| ファイル(E) 編集(E) 表示(M) お気に入り                                                                   | (各) ツール① ヘルプ(日)                |                                                             |                        |
| 🗙 🤝 🛛 🚫 評価: 安全 🕇 🚉 エフセキ                                                                     | ュアに通知する                        |                                                             |                        |
| 🌟 お気に入り 🏾 🌈 メールアドレス登録・変)                                                                    | E内容確認                          |                                                             |                        |
| Green City                                                                                  |                                |                                                             | 8                      |
| <u>ログアウト</u> アカウントメニュートップ                                                                   | > メールアドレス登録・変更 > メール           | アドレス登録・変更内容確認                                               |                        |
| アカウントメニュートップ<br>アカウントID管理                                                                   | ,                              | ₦®ロウ・<br>ペールアドレス登録・変更内容確認                                   | f)/:2013/11/3016:13:51 |
| メール設定<br>トメール設定情報<br>トメールアドレス登録/変更<br>トメール客量使用準確認<br>トメール転送設定<br>トメール転送設定                   | アカウントID<br>メールアドレス             | rt saja                                                     |                        |
|                                                                                             | ×-                             | ルアドレスを変更しますが、よろしいですか?                                       |                        |
| WebX-IL                                                                                     | 今までのメールアドレス                    | getra (antiliget area (a                                    |                        |
| メールセキュリティ<br>ト <u>迷惑メールチェック設定</u><br>し(スパムチェック設定)                                           | 新しいメールアドレス                     | general geologica in in                                     |                        |
| トホワイト/ブラックリスト設定<br>ウイルスチェック設定                                                               |                                | เสน เมนุ่ม                                                  |                        |
| ホームページ設定<br><u>トホームページ設定情報</u><br><u>トホームページアドレス登録</u> /<br>変更<br><u>-ホームページ客量使用率</u><br>確認 |                                |                                                             |                        |
| オンラインマニュアル                                                                                  |                                |                                                             |                        |
| お問い合わせはこちらまで                                                                                |                                | Copyright © 2012 COMMUNITY NETWORK CENTER INCORPORATED. All | rights reserved.       |

下図の変更確認画面が表示されます。よろしければ「OK」を選択して下さい。

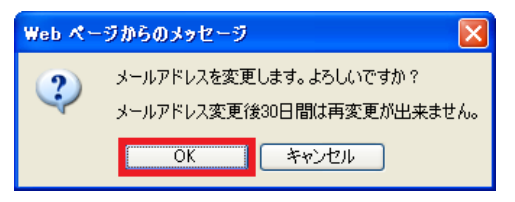

※メールアドレス変更後 30 日間は再変更できませんのでご注意ください。

## 6. 「アカウントID通知書発行確認」画面が表示されます。

「設定内容の表示」を選択しアカウント情報を確認します。

| 🧷 アカウントID通知書発行確認 - Wi               | ndows Internet Explorer の提供元: Yahoo! JAPAN                            |              |
|-------------------------------------|-----------------------------------------------------------------------|--------------|
| 🔄 🗢 🖉 https://mypage.gctv.n         | e.jp/acms/C03151_YES.do 🗸 🚰 🚱 🗙 🚼 Google                              | P -          |
| ファイル(E) 編集(E) 表示(V) お気に             | 20(a) >-1+101+740                                                     |              |
| 🗴 🧟 • 🚫 評価: 安全 • 🚉 17               | セキュアに過知する                                                             |              |
| 🌟 お気に入り 🏾 🌈 アカウントID通知書角             | 8(f)#12                                                               |              |
|                                     |                                                                       | ~            |
| Green City                          |                                                                       |              |
| oreen eny                           |                                                                       |              |
| ログアウト アカウントメニュートッ                   | ブ > メールアドレス登録・変更 > メールアドレス登録・変更内容確認 > アカウントID通知書発行確認                  |              |
| アカウントメニュートップ                        | 前回ログイン:2013/11                                                        | 1/3016:13:51 |
| アカウントID管理<br>トバスワード変更               | アカウントID通知書発行確認                                                        |              |
| メール設定                               | アカウントID                                                               |              |
| -メール設定情報<br>-メールアドレス登録/変更           | メールアドレス                                                               |              |
| - <u>メール客堂使用率確認</u><br>-メール転送設定     | ト記アカウントID家に設定内容を送信いたしましたのでご確認べださい。                                    |              |
| - <u>メール新着通知設定</u><br>- お知らせメール受信設定 | ※メール到着までにお時間が数分かかる場合がございます。                                           |              |
| <u> Web⊀−J</u>                      | アカウントIDの設定内容を表示します。内容を確認し保管ください。                                      |              |
| メールセキュリティ                           |                                                                       |              |
| (スパムチェック設定)                         | 設定内容の表示                                                               |              |
| トホリイト/フラックリスト設定<br>ウイルスチェック設定       |                                                                       |              |
| ホームページ設定                            |                                                                       |              |
| ホームページ設定情報                          |                                                                       |              |
| <u>変更</u><br>変更                     |                                                                       |              |
| <u>-ホームページ各重使用率</u><br>確認           |                                                                       |              |
| <u>オンラインマニュアル</u>                   |                                                                       | _            |
| お問い合わせはこちらまで                        | Copyright © 2012 COMMUNITY NETWORK CENTER INCORPORATED. All rights re | served.      |
|                                     |                                                                       |              |

4

# 7.「アカウント ID 通知書」が表示されます。

| a company and a second                  | and the second second second second second second second second second second second second second second second |                                   |                              |  |
|-----------------------------------------|----------------------------------------------------------------------------------------------------|-----------------------------------|------------------------------|--|
|                                         |                                                                                                    | 【この用紙Ia                           | は大切に保管してください]                |  |
| 里炭香知                                    |                                                                                                    |                                   |                              |  |
|                                         |                                                                                                    |                                   |                              |  |
|                                         |                                                                                                    |                                   | Green City                   |  |
|                                         |                                                                                                    |                                   |                              |  |
|                                         |                                                                                                    |                                   | 2010/01/2010                 |  |
|                                         |                                                                                                    | グリーンシティケ<br>愛知県名古屋市               | ーフルテレビ株式会社<br> 守山区大森3丁目301番地 |  |
|                                         | <b>ילת</b> ק                                                                                                    | 小ID通知書                            |                              |  |
| いつもグリーンシティケーブルテ                         | レビをご利用いただきまし、                                                                                                    | ・~_/2000<br>てありがとうございます。          |                              |  |
| S客様のアカウントID情報を、L                        | 「下の内容で設定させてい                                                                                                    | ただきましたのでご 確認ください。                 |                              |  |
| ≈ アルワントメニューページから<br>※ メールアドレスを変更した場     | >、サービスの詳細な設定。<br>合は、メールデータは新しい                                                                                   | や変更か行えます。<br>ハメールアドレスに引き継がれ、な     | お2週間に限り、変更前の                 |  |
| メールアドレス宛てに届いた                           | メールは新メールアドレス                                                                                                    | へ自動転送されます。                        |                              |  |
| ※ ホームページアドレス変更を                         | した場合は、ホームページ                                                                                                    | /ナータは新しいホームページアド                  | レスに引き継がれます。                  |  |
| ■アカウントメニューサービス                          | 情報(各サービス共通)                                                                                                    |                                   |                              |  |
| アカワントID                                 | 2003                                                                                                    |                                   |                              |  |
|                                         | 1000                                                                                                    |                                   |                              |  |
| ■メールサービス設定情報                            |                                                                                                    |                                   |                              |  |
| ×ールサーヒス                                 | 有効                                                                                                    |                                   |                              |  |
| メールアドレス<br>新信 1 世 - ボ(noch)             | production and production                                                                                        |                                   |                              |  |
| 文TEXールサーハ(POP)<br>ウイルフチョック              | pop.gctv.ne.jp                                                                                                   | DZ16メールサーバ(SMTP)                  | smtp.gctv.ne.jp              |  |
|                                         |                                                                                                    | N 147 197                         | indii                        |  |
| ■ホームページ公開サービス<br>まームページが開せ、ビュ           |                                                                                                    |                                   |                              |  |
| ホームページ公開り 一日人                           | 2002                                                                                                    |                                   |                              |  |
| ホームペークアドレス<br>FTDサーバ                    |                                                                                                    | ホームページ容量                          | _                            |  |
| 1F7 71                                  |                                                                                                    |                                   |                              |  |
| 注意争項】<br>バスワードは他人に知られない                 | いように、お客様ご自身で領                                                                                                    | 管理してください。                         |                              |  |
| バスワードはすべて半角文字<br>大文字・小文字・数字のλカι:        | です。<br>ニご注意ください。                                                                                                 |                                   |                              |  |
| 文字見本:0123456789abcde                    | fghijkimnopqrstuvwxyzAl                                                                                          | BODEFGHIJKLMNOPQRSTUW             | WYZ                          |  |
| お問い合わせ】                                 |                                                                                                    |                                   |                              |  |
| ☆ 設定に関する質問やトラブル                         | 小は、サポートセンターまで。<br>・ 052 - 542                                                                                    | お問い合わせください。<br>6527 24時間登付 / 矢中年4 | -)                           |  |
|                                         | :062-842-                                                                                                    | 0027 24時間文刊 (牛甲羔杯                 | v                            |  |
| サホートセンター                                |                                                                                                    |                                   |                              |  |
| サホートセンター<br>▶お問い合わせ先                    |                                                                                                    |                                   |                              |  |
| サホートセンター<br>● お問い合わせ先<br>グリーンシティケーブルテレビ | 営業部:0120-150-67                                                                                                  | 6 AM9:00~PM6:00                   |                              |  |
| サポートセンター<br>● お問い合わせ先<br>グリーンシティケーブルテレビ | 営業部:0120-150-670<br>印刷                                                                                           | 6 AM9:00~PM6:00                   |                              |  |
| サホートセンター<br>● お問い合わせ先<br>グリーンシティケーブルテレビ | 営業部:0120-150-670<br>印刷                                                                                           | 6 AM9:00~PM6:00<br>開じる            |                              |  |
| サポートセンター<br>● お問い合わせ先<br>グリーンシティケーブルテレビ | 営業部:0120-150-670<br>日期                                                                                           | 6 AM9:00~PM6:00                   |                              |  |

ご注意

- アカウント ID 通知書の情報は重要ですので、画面を印刷、もしくはメモ等に残して大切に保存して下 さい。(メモ等に残す場合は、正確に書き写して下さい。)
- 上記メールアドレス変更を実施後、変更したメールアドレスをご利用メールソフトへ設定してください。
- 変更後 2 週間に限り、変更前のメールアドレス宛てに届いたメールは新メールアドレスへ自動転送されます。